# Uniform Ordering Program

Wednesday, October 26, 2022 5:48 PM

### LOGGING IN

LINK: <a href="https://nextforms.net/Teams/VictorSC/">https://nextforms.net/Teams/VictorSC/</a>

- 1. Under Step 1 Enter your TeamSnap email address used to register for evaluations in the Email field.
- 2. Select Find when ready.
- 3. If it is a valid email you will be emailed a security code to this email on file.
- 4. Enter the security code you received in Step 2 in the Code field.
- 5. Select Next

| Uniform Or                            | rder                                                                                             | Home       |
|---------------------------------------|--------------------------------------------------------------------------------------------------|------------|
| Step 1                                |                                                                                                  |            |
| Parents - Please<br>can update the si | enter your email address to begin. If found, the system will email you a<br>izes for your child. | CODE SO YO |
| Email                                 | Enter your email address Find >                                                                  |            |
| Step 2                                |                                                                                                  |            |
|                                       | dy received a code, please enter it below to begin                                               |            |
| If you have alread                    | ay received a code, please effer it below to begin                                               |            |

#### SUBMITTING YOUR UNIFORM SIZES

- 1. Once logged in you will see all players registered in your family for this email address in TeamSnap.
- 2. Verify the information is correct and enter the uniform sizes for each of the items listed.

\*\*Note Uniform Numbers are a suggestion. You may be contacted by your coach should there be duplicate numbers issues after submissions are complete.

3. Select Confirm Sizing button when ready to submit.

## **Brooke Smith**

Coach: Bob Smith robert.smith.06@gmail.com Status: G2004-2006-Smith (U17-U19) (Girls Travel) Please update the sizes below

Note - Shorts include sizing for women (WM, WS, etc)

| Shirt Size       | AS                | ~                                |      |
|------------------|-------------------|----------------------------------|------|
| Short Size       | WS                | ~                                |      |
| Sock Size        | Large (shoe si    | ize v                            |      |
| *Preferred #     | 15                |                                  |      |
| *Please note the | ere is no guarant | ee this number will be available |      |
| Any comments reg | arding sizing?    |                                  |      |
|                  |                   |                                  | 1    |
|                  | Confirm Sia       | zing >                           | ///, |

#### **UPDATING YOUR UNIFORM SIZE**

I

If you would like to update your uniform sizes after they have been submitted all you need to do is login using the same email address, confirm security code and when logged in you will be presented with your previously submitted choices and can make updates as needed.

\*\*Note: Once the coach has validated the roster and submitted the order you will no longer be able to update your sizing.